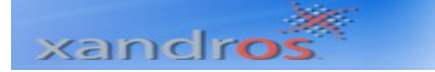

## Manual de Instalación de Xandros Server

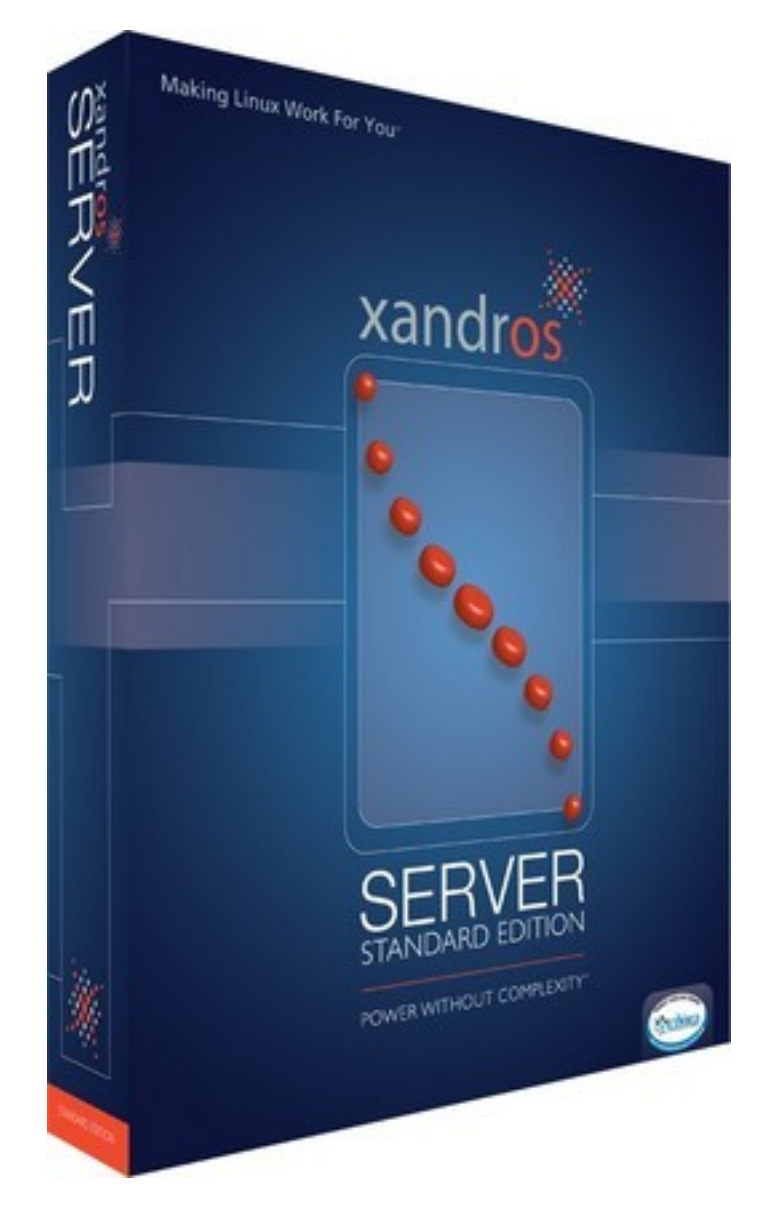

**Xandros** (o más exactamente **Xandros Complete Linux Desktop Solution**) es una distribución Linux canadiense basada en Corel Linux e inspirada en Debían enfocada en crear una solución de escritorio que combina lo mejor de las tecnologías de código abierto con una atención corporativa hacia el soporte y usabilidad, así como compatibilidad con software de Microsoft Windows.

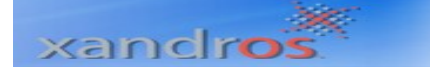

Ahora Inserte su CD de Xandros Server en la unidad de CD – ROM de su equipo, y espere a que se detecte el hardware en su computador.

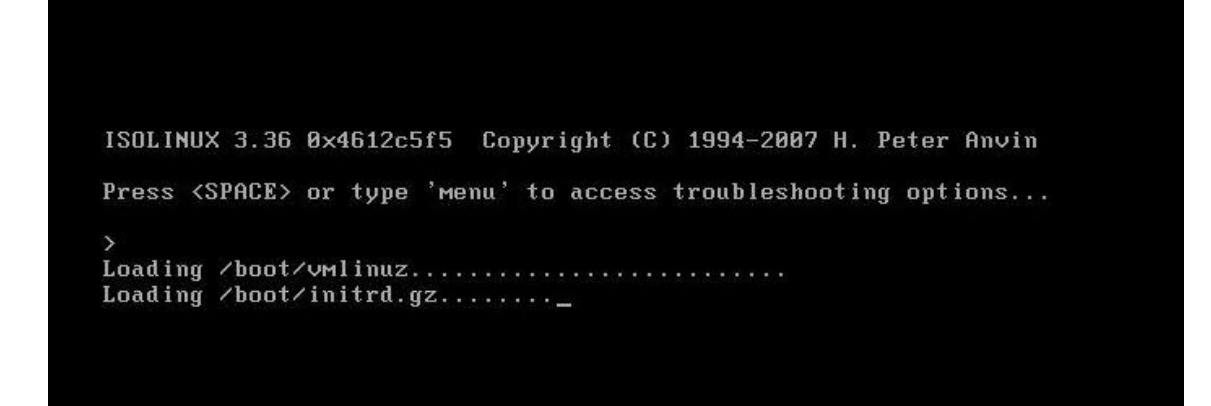

Por favor espere unos segundos mientras se encuentran los dispositivos externos, también deberá esperar mientras la información del cd de instalación sea cargada en el sistema.

|  | $\times$ $>$        | $<$ $\times$ | $\times$ |     |
|--|---------------------|--------------|----------|-----|
|  |                     |              |          |     |
|  |                     |              |          |     |
|  |                     |              |          |     |
|  |                     |              |          |     |
|  |                     |              |          |     |
|  |                     |              |          |     |
|  |                     |              |          |     |
|  |                     |              |          |     |
|  |                     |              |          |     |
|  | Please Wait.        |              |          |     |
|  | Loading CD-ROM data |              |          |     |
|  |                     |              |          |     |
|  |                     |              |          |     |
|  |                     |              |          |     |
|  |                     |              |          |     |
|  |                     |              |          |     |
|  |                     |              |          |     |
|  |                     |              |          |     |
|  |                     |              |          |     |
|  |                     |              |          | _ / |
|  |                     |              |          |     |
|  |                     |              |          |     |

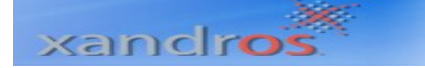

| cp: /passwd: No such file or directory                                       |
|------------------------------------------------------------------------------|
| WARNING: No persistant data file found – attempting to use backup file       |
| WARNING: No persistant data backup file found - attempting to create new fil |
| Detect: Running Util detect_system                                           |
| Detect : Changes detected : device [System.Info] -> [System]                 |
| Detect: Running Util detect pci                                              |
| Detect : Changes detected : device [audio.0000_00_12_0] -> [audio]           |
| Detect : Changes detected : device [bridge.0000_00_00_0] -> [bridge]         |
| Detect : Changes detected : device [bridge.0000_00_01_0] -> [bridge]         |
| Detect : Changes detected : device [bridge.0000_00_07_0] -> [bridge]         |
| Detect : Changes detected : device [bridge.0000_00_07_3] -> [bridge]         |
| Detect : Changes detected : device [ide.0000_00_07_1] -> [ide]               |
| Detect : Changes detected : device [network.0000_00_11_0] -> [network]       |
| Detect : Changes detected : device [scsi.0000_00_10_0] -> [scsi]             |
| Detect : Changes detected : device [usb-stack.0000_00_07_2] -> [usb-stack]   |
| Detect : Changes detected : device [video.1] -> [video]                      |
| sda                                                                          |
| Detect: Running Util detect_disks                                            |
| Detect : Changes detected : device [boot.main] -> [boot]                     |
| Detect : Changes detected : device [diskuol.scsi1] -> [diskuol]              |
| Detect : Changes detected : device [diskvol.scsi1_fre1] -> [diskvol]         |
|                                                                              |

Una vez sea detectada la información contenida en el CD aparecerá el primer pantallazo de instalación del sistema operativo Xandros server.

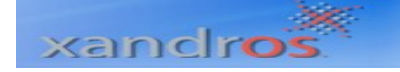

Paso 1.Bienvenida. Para empezar el proceso de instalación de XandrosServerdebedarclickenelbotón<u>Next.</u>

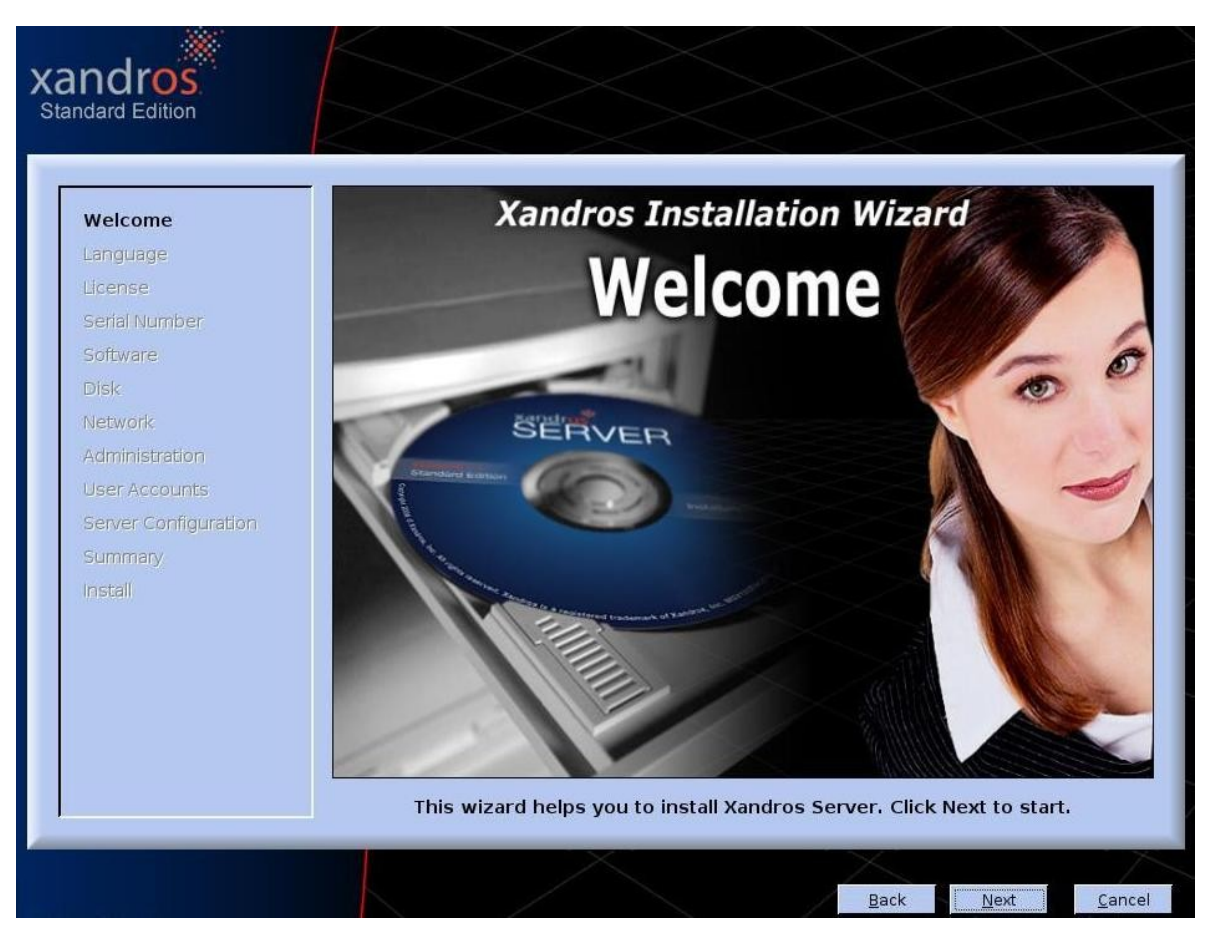

**Paso 2.** Configuración del idioma. Deberemos seleccionar la Ubicación o país, así como el Idioma y la Disposición Del Teclado. Podemos hacer un test de la opción que se haya escogido digitando uno o varios caracteres como por ejemplo la letra ( ñ ) que pertenece al español.

# xandros

### xandros Standard Edition

| Velcome             | Bienvenue a l'assistant d'installation Xandros Server<br>Willkommen beim Xandros Server Installations Assistenten |
|---------------------|----------------------------------------------------------------------------------------------------|
| anguage             | Bienvenido al Asistente de Instalación Xandros Server                                                             |
| icense              | Bem-vindo ao Assistente de Instalação do Xandros Server                                                           |
| ierial Number       | Please select language settings.                                                                                  |
| ioftware            | Bitte wählen Sie Ihre Sprach-Einstellungen.                                                                       |
| )isk                | Por favor seleccione la configuración de idioma.                                                                  |
| letwork             | Jocala / Paramètres Régionaux / Gebieteschema / Ubicación / Locali                                                |
| dministration       | Spanish, Colombia (es_CO)                                                                                         |
| Iser Accounts       | Language / Langage / Sprache / Idioma:                                                                            |
| erver Configuration | U.S. English                                                                                                    |
| iummary             | Keyboard Layout / Disposition du Clavier / Tastaturlayout / Disposición de Teclado / Laout do teclado             |
| nstall              | Latin American                                                                                                    |
|                     | Keyboard Test:                                                                                                    |
|                     | ñ                                                                                                    |
|                     |                                                                                                    |
|                     |                                                                                                    |

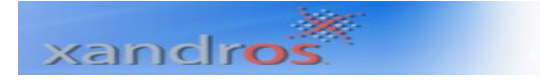

**Paso 3.** Contrato de Licencia, por favor lea el contrato y si esta de acuerdo, marque la casilla de la primera opción: ( I <u>a</u>ccept this agreement ), para poder así continuar con el proceso de instalación.

| Wolcomo              | End User License Agreement                                                                                                    |
|----------------------|----------------------------------------------------------------------------------------------------|
| Language             | Please read the following license agreement. To continue with the installation, you must accept the<br>agreement.                                                              |
| License              | XANDROS SERVER SOFTWARE                                                                                                    |
| Serial Number        |                                                                                                    |
| Software             |                                                                                                    |
| Disk                 | IMPORTANT: CAREFULLY READ THIS LICENSE AGREEMENT BEFORE USING THIS PRODUCT.                                                                                                    |
| Network              | CLICKING ON THE "ACCEPT" OR "YES" BUTTON IN RESPONSE TO THE ELECTRONIC LICENSE                                                                                                 |
| Administration       | AGREEMENT ENQUIRY AS TO ACCEPTANCE OF THE TERMS OF THIS LICENSE AGREEMENT, INSTALLING                                                                                          |
| User Accounts        | BINDS YOU ("CUSTOMER") AND XANDROS, INC, (ON ITS OWN BEHALF AND ON BEHALF OF ITS                                                                                               |
| Server Configuration | SUBSIDIARY, XANDROS CORPORATION) (COLLECTIVELY "XANDROS") TO THE TERMS AND CONDITIONS<br>OF THIS LICENSE AGREEMENT (INCLUDING ANY TERMS, CONDITIONS AND RESTRICTIONS CONTAINED |
| Summary              | IN ANY QUOTE ISSUED BY XANDROS RELATING TO THE SOFTWARE). IF THE CUSTOMER DOES NOT                                                                                             |
| Install              | NOT DOWNLOAD, INSTALL OR OTHERWISE USE THE SOFTWARE.                                                                                                    |
|                      | 1. Definitions                                                                                                    |
|                      | The following terms shall have the following meanings when used herein:                                                                                                    |
|                      | (a) "Authorized Desktop OS Software" means an operating system software program supported<br>by the Software, as set out from time to time in the Xandros price list.          |
|                      | C I accept this agreement                                                                                                    |

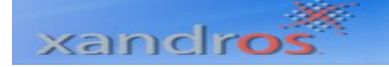

**Paso 4**. **Selección de Software,** Habilite o deshabilite del listado de software las opciones que usted crea que deba o no tener su sistema operativo instaladas.

| Enable the check boxes of the applications to install. Software list: Software Coup Size Single Size Software Coup Size Single Size Software Coup Size Single Size Software Coup Size Single Size Software Coup Size Single Size Software Software Single Size Software Software Software Single Size Software Software Single Size Software Software Single Size Software Software Software Single Size Software Software Single Size Software Software Single Size Software Software Single Size Software Software Single Size Software Software Single Size Software Software Single Size Software Software Software Single Size Software Software Single Size Software Software Single Size Software Software Software Single Size Software Software Sof                                                                                                    |
|----------------------------------------------------------------------------------------------------|
| Software list:<br>Software list:<br>Software Carbon Size Single Size<br>Software Single Size<br>Software Single Size<br>Software Single Size<br>Single Size<br>Size<br>Size<br>Size |
| Software     Group Size     Single Size       All Categories     187 MB       Image Viewer     1.9 MB       Image Viewer     1.5 MB       Image Viewer     384 KB       Image Viewer     61.7 MB       Image Viewer     33 MB       Image Viewer     33 MB       Image Viewer     33 MB       Image Viewer     33 MB       Image Viewer     33 MB       Image Viewer     33 MB       Image Viewer     33 MB       Image Viewer     33 MB       Image Viewer     17.8 MB       Image Viewer     17.8 MB       Image Viewer     17.8 MB                                                                                                    |
| Image Viewer       187 MB         Image Viewer       1.9 MB         Image Viewer       384 KB         Image Viewer       384 KB         Image Viewer       33 MB         Image Viewer       33 MB                                                                                                    |
| B       Accessories       2.4 MB         Caphics       1.9 MB         V       Image Viewer       1.5 MB         V       Screen Capture       384 KB         V       Viewer       61.7 MB         V       Firefox Web Browser       33 MB         V       Vieworks       17.8 MB         V       RealNetworks       17.8 MB         V       RealProducer       17.8 MB                                                                                                    |
| Image Viewer     1.9 MB       Image Viewer     1.5 MB       Image Viewer     384 KB       Image Viewer     61.7 MB       Image Viewer     33 MB       Image Viewer     33 MB       Image Viewer     33 MB       Image Viewer     33 MB       Image Viewer     33 MB       Image Viewer     33 MB       Image Viewer     33 MB       Image Viewer     33 MB       Image Viewer     33 MB       Image Viewer     33 MB       Image Viewer     33 MB                                                                                                    |
| Image Viewer     1.5 MB       Image Viewer     384 KB       Image Viewer     384 KB       Image Viewer     61.7 MB       Image Viewer     61.7 MB       Image Viewer     33 MB       Image Viewer     28.7 MB       Image Viewer     28.7 MB       Image Viewer     17.8 MB       Image Viewer     17.8 MB       Image Viewer     17.8 MB       Image Viewer     100.3 MB                                                                                                    |
| Image: Seven Capture     384 kB       Image: Seven Capture     384 kB       Image: Seven Capture     61.7 MB       Image: Seven Capture     33 MB       Image: Seven Capture     33 MB       Image: Seven Capture     17.8 MB       Image: Seven Capture     17.8 MB       Image: Seven Capture     17.8 MB                                                                                                    |
| Important of the first of the first of                                                                                                    |
| Image: Strike interview with a strike interview with a strike interview witheastrike interview with a strike interview with a strike                                                                                                    |
| Image: Second Second                                                                                                    |
| Image: Image: Image                                                                                                    |
| Gerver Components     100.3 MB                                                                                                    |
|                                                                                                    |
| ter Information System 2.5 MB                                                                                                    |
| 🔄 🗹 Remote Desktop Sharing 2.5 MB                                                                                                    |
| Remote Desktop Sharing 2.5 MB                                                                                                    |
| ⊡ I Utilities 296 KB                                                                                                    |
| Fioppy Disk Formatter 296 kB                                                                                                    |
|                                                                                                    |
|                                                                                                    |
| Description:                                                                                                    |
| Description:<br>Xandros Server installs an operating system, server software, and other applications. Select or                                                                                                    |
| Image: Image: I                                                                                                    |
| Z Prophy Disk Formatter 296 KB                                                                                                    |
|                                                                                                    |
|                                                                                                    |
| Description:                                                                                                    |

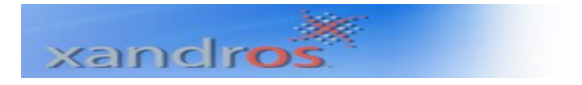

Para continuar presione el botón **<u>N</u>ext.** 

**Paso 5.** Administrador de Maquina Virtual, si la instalación que se lleva a cabo esta corriendo sobre una maquina virtual de Linux, por favor seleccione la opción Yes, aquí se puede tener compatibilidad de hardware, de lo contrario si no se esta ejecutando sobre una maquina virtual se puede seguir al siguiente paso escogiendo la opción No.

# xandros

## xandros Standard Edition Virtual Machine Manager Welcome You have selected to install the Virtual Machine Manager that allows you to run multiple virtual machines. By selecting this option, regular and Xen-enabled Linux kernels will be installed, and you will be able to choose at startup. The Xen-enabled kernel uses more RAM and may have hardware Language License compatibility issues not found in the regular Linux kernel. If you are not planning to run virtual machines, you can skip installation of the Virtual Machine Manager by clicking No. Software Disk Do you want to install the Virtual Machine Manager as selected? • Yes C No Back Next <u>C</u>ancel

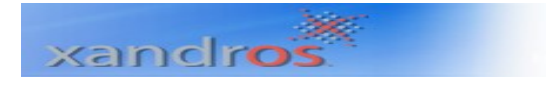

**Paso 6.** Configuración de Disco, aquí se seleccionara como usted podrá instalar Xandros Server sobre su disco duro, así:

- Uso de espacio libre.
- Tomar una partición.
- Manejar el disco and sus particiones.

| Welcome<br>Language<br>License<br>Serial Number<br>Software<br>Disk<br>Network<br>Administration<br>User Accounts | Disk Configuration         Please select how you would like to install Xandros Server.         © Use free space         © Take over disk or partition         © Resize a Windows ⊕ partition (FAT, FAT32, or NTFS)         © Replace existing Xandros OS         © Manage disks and partitions |
|----------------------------------------------------------------------------------------------------|----------------------------------------------------------------------------------------------------|
| Summary<br>Install                                                                                                | Description:<br>Xandros Installation Wizard will automatically configure a portion of unused disk space that you select.<br>Back Next Cancel                                                                                                    |

Si usted selecciona la primera opción de utilizar espacio libre se presentara la siguiente ventana donde explicara como quedara configurado el disco duro.

| Volume         | File System  | Mount Point | Size    |
|----------------|--------------|-------------|---------|
| SCSI1          |              |             | 4 GB    |
| logical (sda5) | Ext2         | /boot       | 100 MB  |
| logical (sda6) | Linux - swap | [swap]      | 280 MB  |
| logical (sda7) | Ext3         | 1           | 3.63 GB |

Para continuar presione el botón **<u>N</u>ext.** 

Para usuarios avanzados, la opción de administración de disco y particiones, permite crear y configurar a gusto el disco de nuestro PC:

| Welcome              | <b>Disk Configur</b><br>Select a disk or p | ration - Manage Disks and Partitions |
|----------------------|--------------------------------------------|--------------------------------------|
| Language             | Disk and partition                         | n list:                              |
| License              | Volume                                     | File System Size Mount Point Format  |
| Senai Number         | free space                                 | (primary) 4 GB                       |
| Software             |                                            |                                      |
| Disk                 |                                            |                                      |
| Network              |                                            | Add Partition                        |
| Administration       |                                            | Disk: SCSI1(VMware,: VMware) 4096 MB |
| User Accounts        |                                            | Partition: primary (sda1)            |
| Server Configuration |                                            | Eile system:                         |
| Summary              |                                            | Size: 4096 MB                        |
| Install              |                                            | Evtended partition size: 1006 MR     |
|                      |                                            | Eveninged barreron, area, 14020 MB   |
|                      |                                            | OK Cancel                            |
|                      |                                            |                                      |
|                      |                                            |                                      |
|                      |                                            | Add Agsign Unassign Browse Delete    |
|                      |                                            |                                      |

Pulsamos **<u>A</u>dd**, para agregar una partición al disco y configuramos su sistemas de archivo como su tamaño.

| Assign          | Mour             | nt Point                                                                         |
|-----------------|------------------|----------------------------------------------------------------------------------|
| Partiti         | on:              | SCSI1 primary (sda1)                                                             |
| Mount           | point:           | : /                                                                              |
| File <u>s</u> y | stem:            | Ext3                                                                             |
| Partiti         | on forr          | mat options:                                                                     |
| <u>ে </u> ৪     | eplace           | existing file system (format, erase all data)                                    |
| r Re            | ename<br>nd "/ho | "/root" and "/home" folders to "/root_old"<br>ome_old" and remove all other data |
| С Le            | ave ex           | xisting file system unchanged                                                    |

Una vez creadas le damos Assign, quien

**Paso 7.** Configuración de Conexiones de Red, en esta ventana debemos digitar un Dominio DNS y configurar la conexión de área local dando click en el botón (Configure ...). De esta desplegara una sub ventana donde tendremos la opción de habilitar o deshabilitar las conexiones de red.

| weicome                                                     |                                                                                      |                                                                                                    |                           |
|-------------------------------------------------------------|--------------------------------------------------------------------------------------|----------------------------------------------------------------------------------------------------|---------------------------|
| anguage                                                     | Please enter a computer and domain name to i                                         | dentify the computer.                                                                                                    |                           |
| License                                                     | Compu <u>t</u> er name: xanserver                                                    |                                                                                                    |                           |
| Serial Number                                               | DNS domain: SISOPERATIVOS                                                            |                                                                                                    |                           |
| Software                                                    |                                                                                      |                                                                                                    |                           |
| Disk                                                        | Select a connection from the list and click Confi                                    | gure to enable or disable it.                                                                                                    |                           |
| Network                                                     | Connection Name Hardware Description                                                 | Туре                                                                                                    | e Interface I             |
| Administration                                              | X Advanced Micro Devices [/                                                          | AMD] 79c970 [PCnet32 LANCE] Disat                                                                                                    | bled eth0                 |
|                                                             |                                                                                      |                                                                                                    |                           |
| User Accounts                                               |                                                                                      |                                                                                                    |                           |
| User Accounts<br>Server Configuration                       | 4                                                                                    |                                                                                                    |                           |
| User Accounts<br>Server Configuration<br>Summary            | <u></u>                                                                              |                                                                                                    | Configur                  |
| User Accounts<br>Server Configuration<br>Summary<br>nstall  | Default gateway:                                                                     | Configure Connection                                                                                                    | Con <u>f</u> igur         |
| User Accounts<br>Server Configuration<br>Summary<br>nstall  | Default gateway: Use the following DNS server addresses                              | Configure Connection                                                                                                    | <u>Configur</u><br>Ising: |
| User Accounts<br>Server Configuration<br>Summary<br>Install | Default gateway: Use the following DNS server addresses Preferred DNS server:        | Configure Connection<br>© Enable network connection u<br>© Dynamic address (DHCP)                                                                                                    | <u>Configur</u><br>Ising: |
| Jser Accounts<br>Server Configuration<br>Summary<br>nstall  | Default gateway:                                                                     | Configure Connection<br>© Enable network connection u<br>© Dynamic address (DHCP)<br>© Static address                                                                                                    | <u>Configur</u><br>Ising: |
| Jser Accounts<br>Server Configuration<br>Summary<br>Install | ■ Use the following DNS server addresses Preferred DNS server: Alternate DNS server: | Configure Connection   Center Connection  Center Connection  Center Co | Configur<br>using:        |

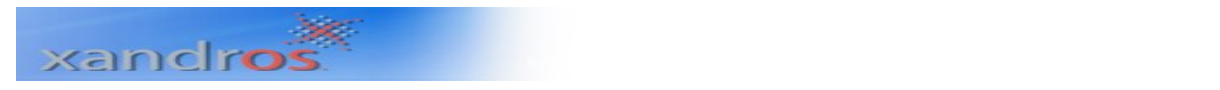

Si deshabilitas las Conexiones de Red, te aparecerá una sub ventana que te informara que mas adelante puedes configurar las Conexiones de Red en el Panel de Conexiones de Red de Xandros.

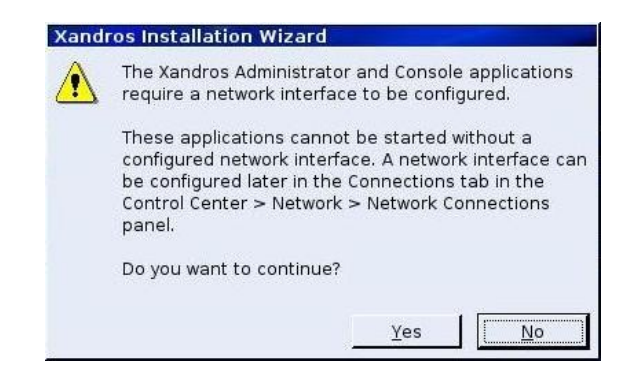

Para continuar presione el botón Yes.

**Paso 8.** Administración, en esta ventana debemos configurar la Administración del PC digitando una contraseña de Administrador.

Podemos activar las casillas de opción de seguridad adicional si se quiere que nuestras contraseñas tengan alto grado de complejidad y no dejar pasar contraseñas simples. También podemos seleccionar si privatizamos o no las carpetas asignadas a cada usuario del PC.

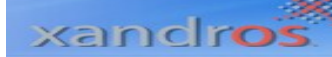

| w States inte        | Administration Configuration                                                                      |
|----------------------|---------------------------------------------------------------------------------------------------|
| Welcome              | Please enter a password for the administrator (root) account. Use this account only to perform    |
| License              | administrative tasks on this computer.                                                            |
| Serial Number        | Confirm password:                                                                                 |
| Software             |                                                                                                   |
| Disk                 | Place select additional security options                                                          |
| Network              |                                                                                                   |
| Administration       | ✓ Enforce strong passwords ✓ Make user home folders private                                       |
| User Accounts        |                                                                                                   |
| Server Configuration |                                                                                                   |
| Summary              |                                                                                                   |
| iniotali             |                                                                                                   |
|                      |                                                                                                   |
|                      |                                                                                                   |
|                      | Description                                                                                       |
|                      | When strong passwords are enforced, the wizard checks if the password is acceptable to higher     |
|                      | standards, such as disallowing common words. When you have multiple user accounts, users are able |

Para continuar presione el botón **<u>N</u>ext.** 

**Paso 9.** Configuración de cuentas de usuario, Para mantener la seguridad del PC, Xandros recomienda crear cuentas de usuarios que trabajaran sobre la maquina para que tengan sus propias configuraciones.

| X | ar | 10 | In | OS. |
|---|----|----|----|-----|

| Standard Edition                                                                                                    |                                                                                                    |                                                                                                    |              |                                           |                |
|----------------------------------------------------------------------------------------------------|----------------------------------------------------------------------------------------------------|----------------------------------------------------------------------------------------------------|--------------|-------------------------------------------|----------------|
| Welcome<br>Language<br>License<br>Serial Number<br>Software<br>Disk<br>Network<br>Administration<br>User Accounts<br>Server Configuration<br>Summary<br>Install | User Account Con<br>To maintain the securi<br>creating an account for<br>account.<br>User account list:<br>User Name<br>Add/Edit User Ad<br>Please enter the<br>user name can co<br>and hyphens.<br>User name:<br>Eull name:<br>Password:<br>Confirm password | ofiguration         ity of your computer and your per         or yourself and each person who         Full Name         Full Name         user name and password. The ontain lowercase letters, number         usuario1         Xandros Server User         ++++++++         d:         •         •         •         •         •         •         •         •         •         •         •         •         •         •         •         •         •         •         •         •         •         •         •         •         •         •         •         •         •         •         • | s.           | ndros recommends<br>Click Add to create a | an<br>move     |
|                                                                                                    |                                                                                                    | $\times$                                                                                                    | <u>B</u> ack | Next                                      | <u>C</u> ancel |

Para esto damos click en el botón **<u>A</u>dd** y a continuación escribimos la información correspondiente al usuario que se vaya a crear.

Pulsamos **OK** y por ultimo **Next** para pasar al siguiente proceso.

**Paso 10. Configuración del Servidor,** puede establecer el servidor Xandros como parte de una Comunidad de Administradores de Servidores.

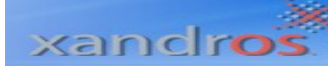

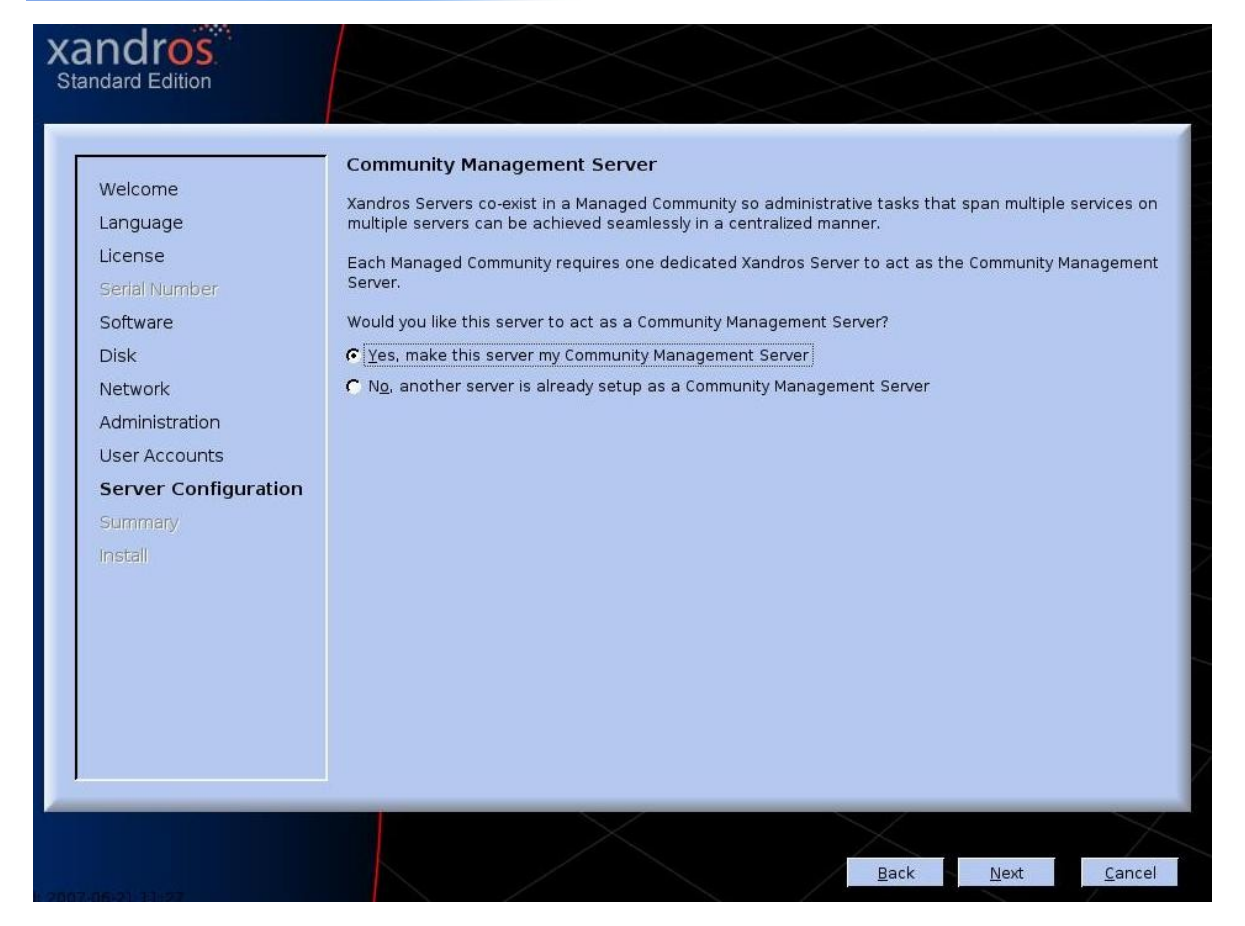

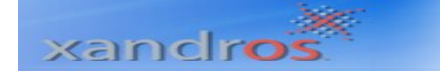

**Paso 11. Dirección IP o Nombre del Computador,** que se deberá proveer por que en este caso el pc Xandros Server será administrado por una Servidor de la misma comunidad.

| Welcome         Language         License         Serial Number         Software         Disk         Network         Administration         User Accounts | Community Mana<br>This Xandros Server<br>address or the name<br>through DNS.<br>IP address or compu | agement Server - IP Address or<br>needs to be managed by a Community M<br>a of the Community Management Server.<br>ter name: server<br>Xandros Installation Wizard | Computer Name<br>lanagement Server<br>If you provide a na | e<br>. Please provid<br>me, it must be | a the IP<br>resolvable |
|----------------------------------------------------------------------------------------------------|----------------------------------------------------------------------------------------------------|----------------------------------------------------------------------------------------------------|-----------------------------------------------------------|----------------------------------------|------------------------|
| Summary<br>Install                                                                                                    |                                                                                                    | verified because no network cor<br>configured. Please go back to tl<br>Connection Configuration page<br>network connection.                                        | nnections have been<br>he Network<br>and configure a      |                                        |                        |
|                                                                                                    |                                                                                                    |                                                                                                    | <u>B</u> ack                                              | Next                                   | <u>C</u> ancel         |

Pulsamos **OK** y por ultimo **Next** para pasar al siguiente proceso.

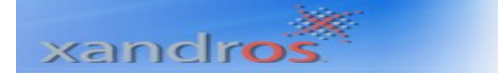

**Paso 12. Servidor de Administración de Seguridad,** debemos ingresar el nombre del Administrador de la Comunidad e ingresar una contraseña para efectos de usuario Administrador.

También se puede activar la casilla si se quiere que el Administrador del Servidor de Comunidad actúe como Controlador de Dominio Primario en Windows.

| Welcome<br>Language<br>License<br>Serial Number<br>Software<br>Disk<br>Network<br>Administration<br>User Accounts<br>Server Configuration<br>Summary<br>Install | Community Man<br>You have selected th<br>Managed Community<br>does not match any<br>already.<br>Managed Community<br>The Managed Comm<br>Xandros Managemen<br>Administrator name:<br>Eull name:<br>Password:<br>Confir <u>m</u> password:<br>The Community Man<br>network. Please mak | agement Server his Xandros Server to also function as a y of its own. Please provide a name for Windows domain name or any Windows y name: SISOPERATIVOS unity requires an administrator to man ht Console (xMC). Please enter a passw administrator Administrator Administrator  ******* agement Server can act as a Windows pDC | a Community Manag<br>this Managed Comn<br>s computer name th<br>age accounts and s<br>rord. | ement Server ir<br>nunity, ensuring<br>at is on the net<br>servers through<br>ontroller (PDC) | n a<br>g that it<br>twork<br>the use of<br>for your |
|----------------------------------------------------------------------------------------------------|----------------------------------------------------------------------------------------------------|----------------------------------------------------------------------------------------------------|---------------------------------------------------------------------------------------------|-----------------------------------------------------------------------------------------------|-----------------------------------------------------|
|                                                                                                    |                                                                                                    |                                                                                                    | Bask                                                                                        | Next                                                                                          | Consol                                              |

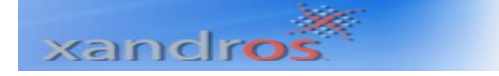

**Paso 13. Interoperabilidad de Servidor Windows.** Xandros Server puede actuar como WINS o usar una extensión existente. Seleccione en caso de utilizar WINS.

| Welcome<br>Language<br>License<br>Serial Number<br>Software<br>Disk<br>Network<br>Administration<br>User Accounts<br>Server Configuration<br>Summary<br>Install | Windows® Server Interoperability         Xandros Server can act as a Windows Internet Naming Server (WINS) server or use an existing of Please make a selection.         * Xandros Server to act as WINS server         • Use this WINS server         • Use this WINS server         • No WINS server support | ne.    |
|----------------------------------------------------------------------------------------------------|----------------------------------------------------------------------------------------------------|--------|
| Install                                                                                                    | Back                                                                                                    | Cancel |

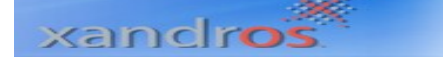

**Paso 14. Interfaz Grafica de Usuario.** Active la casilla si desea no cargar GUI al iniciar el PC, sabiendo que Xandros Server puede correr sin cargar GUI.

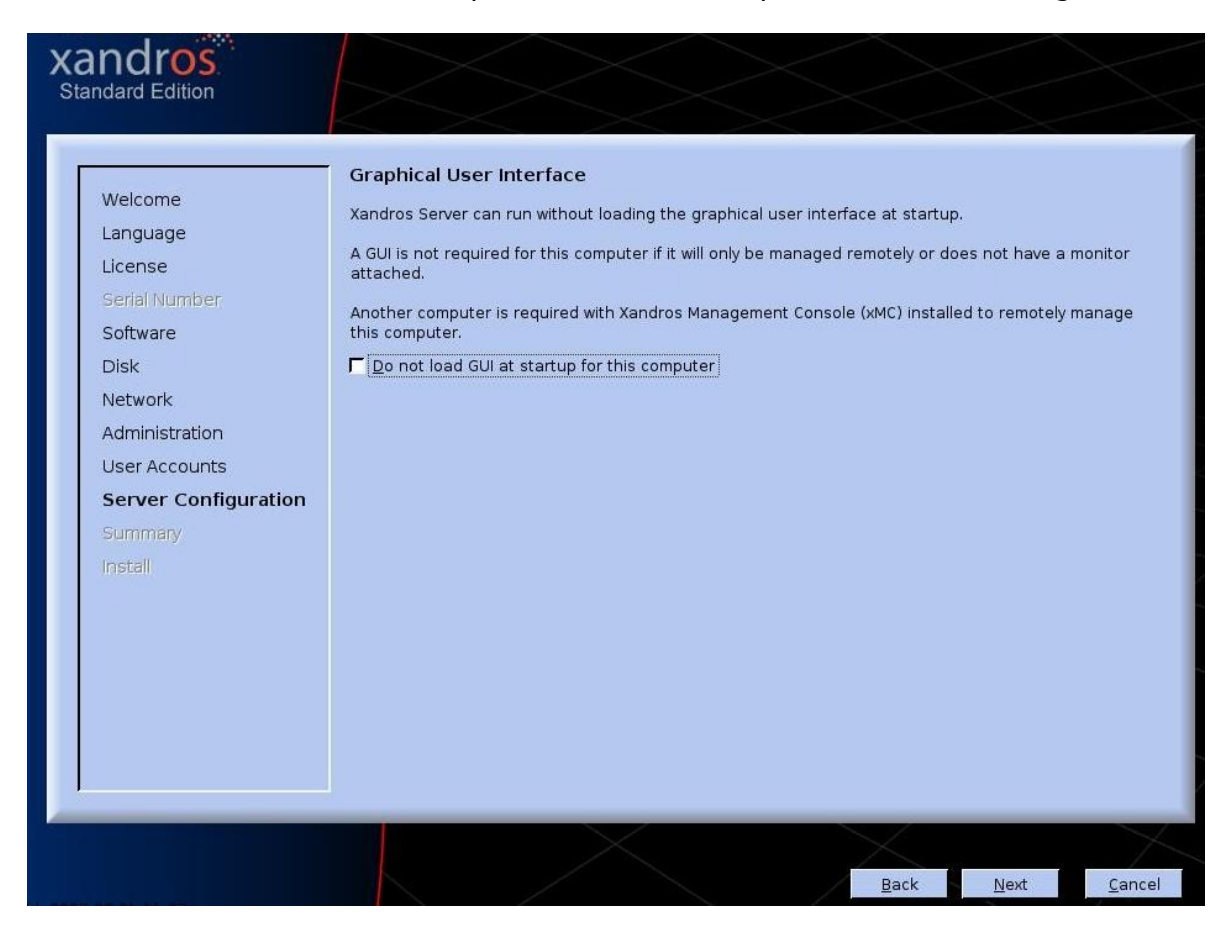

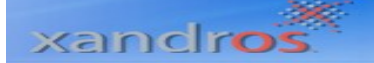

**Paso 15. Resumen de la Instalación.** Si esta de acuerdo con la configuración en pantalla se procede a instalar los archivos del sistema, de lo contrario puede ir hacia atrás y realizar los cambios pertinentes a la instalación.

| Welcome                                                                                                    | Xandros Installation Wizard has er                                                                                                    | rough information to start installing files. Please review your setting                                                                                                    |
|----------------------------------------------------------------------------------------------------|----------------------------------------------------------------------------------------------------|----------------------------------------------------------------------------------------------------|
| License<br>Serial Number<br>Software<br>Disk<br>Network<br>Administration<br>User Accounts<br>Server Configuration<br>Summary<br>Install | Install method:<br>Disk details:<br>Boot manager:<br>Computer name:<br>DNS domain:<br>Managed Community name:<br>Network:<br>User accounts:<br>xMC administrator account: | Use Free Disk Space<br>SCSI1 (VMware,: VMware) 4096 MB<br>Installed on SCSI1 (sda) and logical (sda7)<br>xanserver<br>SISOPERATIVOS<br>SISOPERATIVOS<br>Local Area Connection 1 (dynamic)<br>Administrator (root), usuario1<br>administrator |
|                                                                                                    |                                                                                                    |                                                                                                    |

Para continuar presione el botón **Finish**.

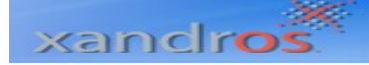

#### Instalando Xandros Server.

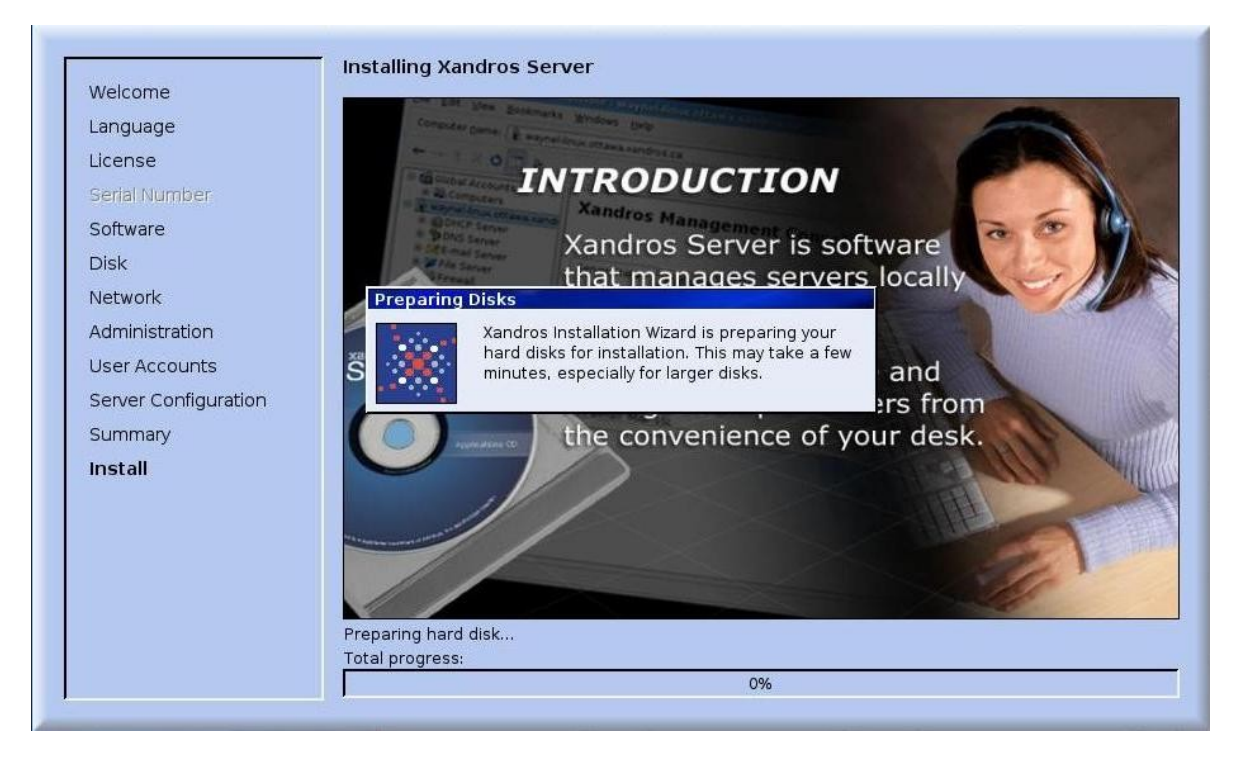

### xandros

Installing Xandros Server

## Managed Community

Set up servers as members of a Managed Community in order to benefit from additional work flow automation and integrated awareness between servers and their services.

Preparing packages... Total progress:

3%

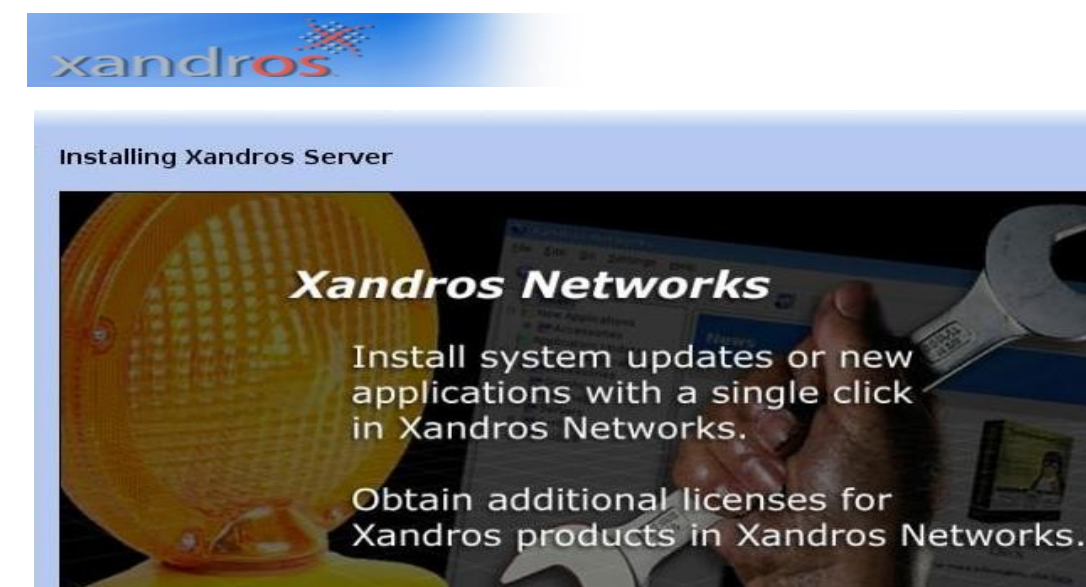

Maintenance has never been so easy.

85%

Installing packages: configuring dcc-e1000-module-2.6.18-dcc-xen Total progress:

#### Installing Xandros Server

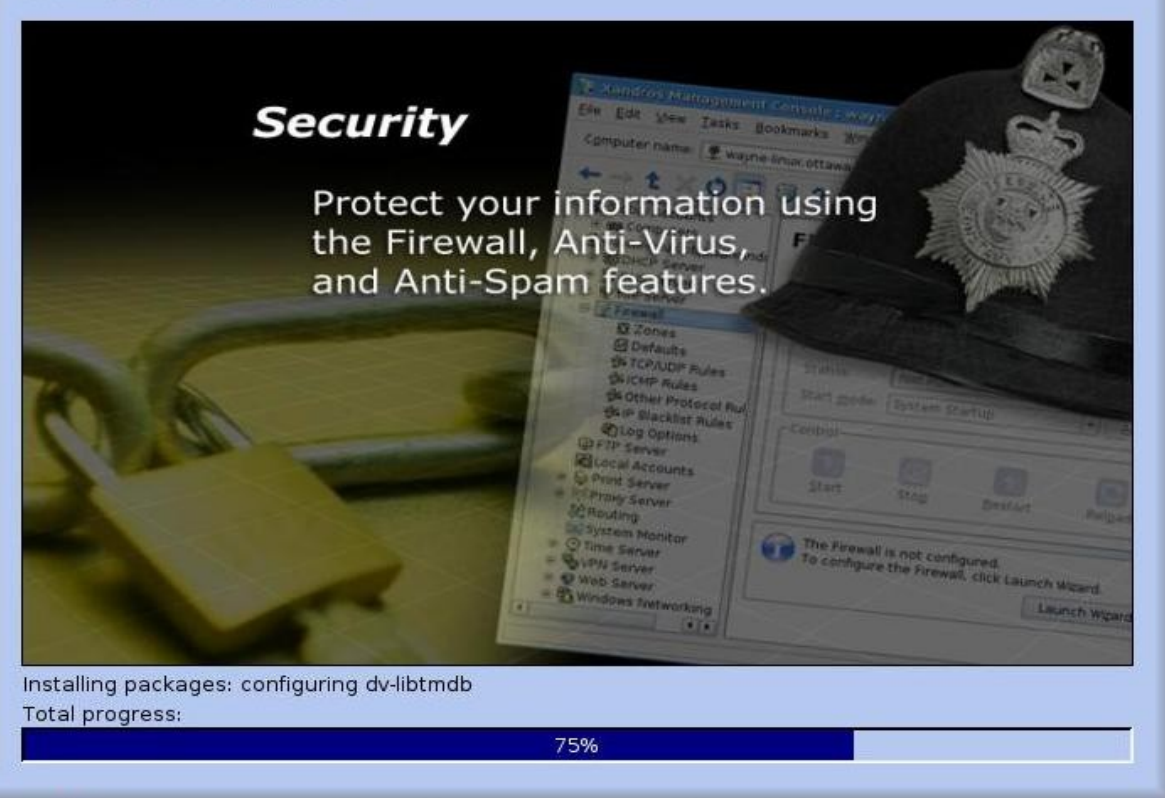

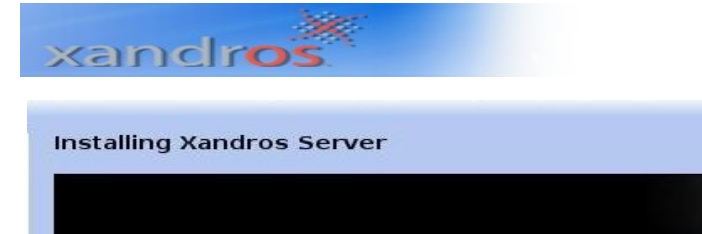

Web Server Web Site Wizard Configure and manage create W Web sites. Enable wiki or This wizard allow blog service for a Web site with a single click. Start with default setting Use another site on this Installation Complete C Load from an existing At The installation of Xandros Server is complete. During the first system restart and login, extra time is required to perform configuration tasks. To restart the computer, please click Exit. Exit Installation complete. Total progress: 100%

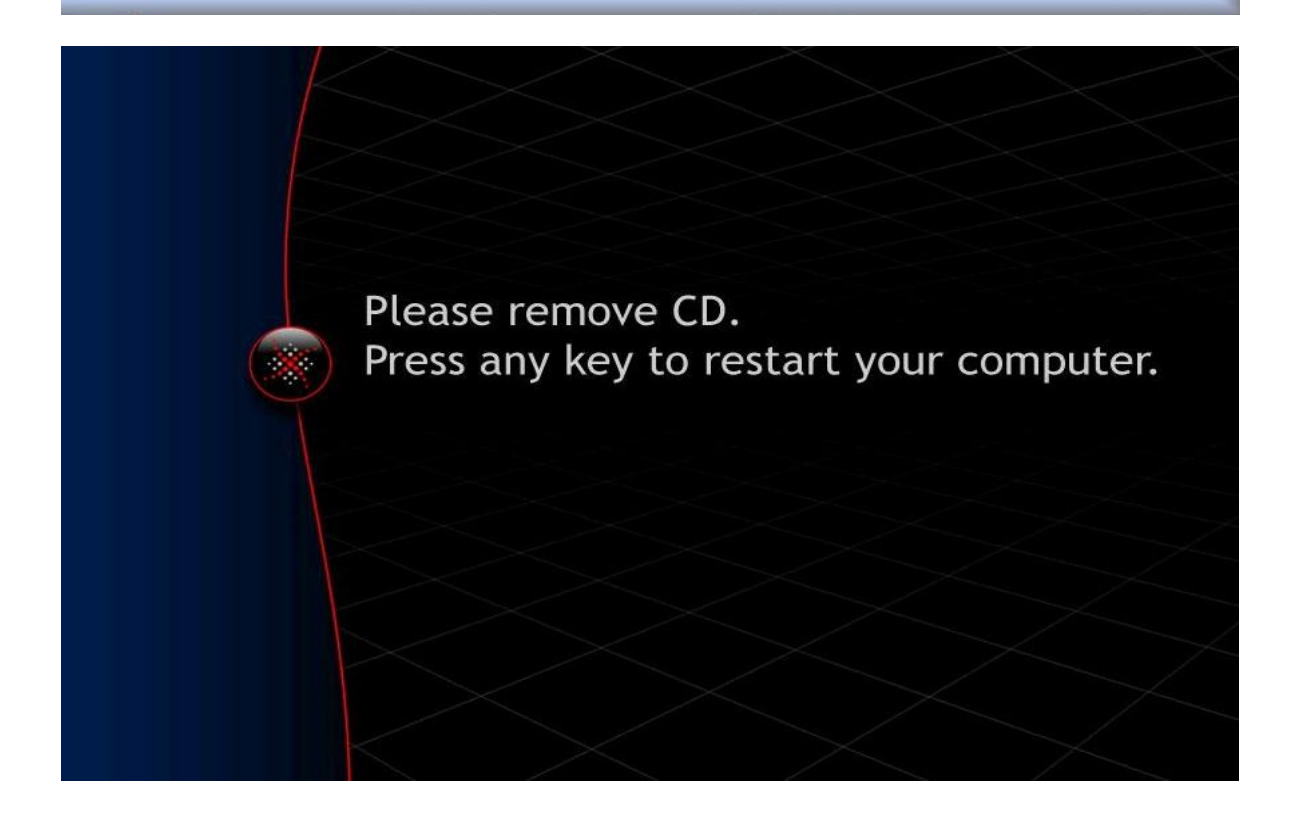

Retire el Cd de instalación de la unidad de CD – ROM y presione cualquier tecla para Reiniciar el PC. Ahora ya eres usuario de **Xandros Server.** 

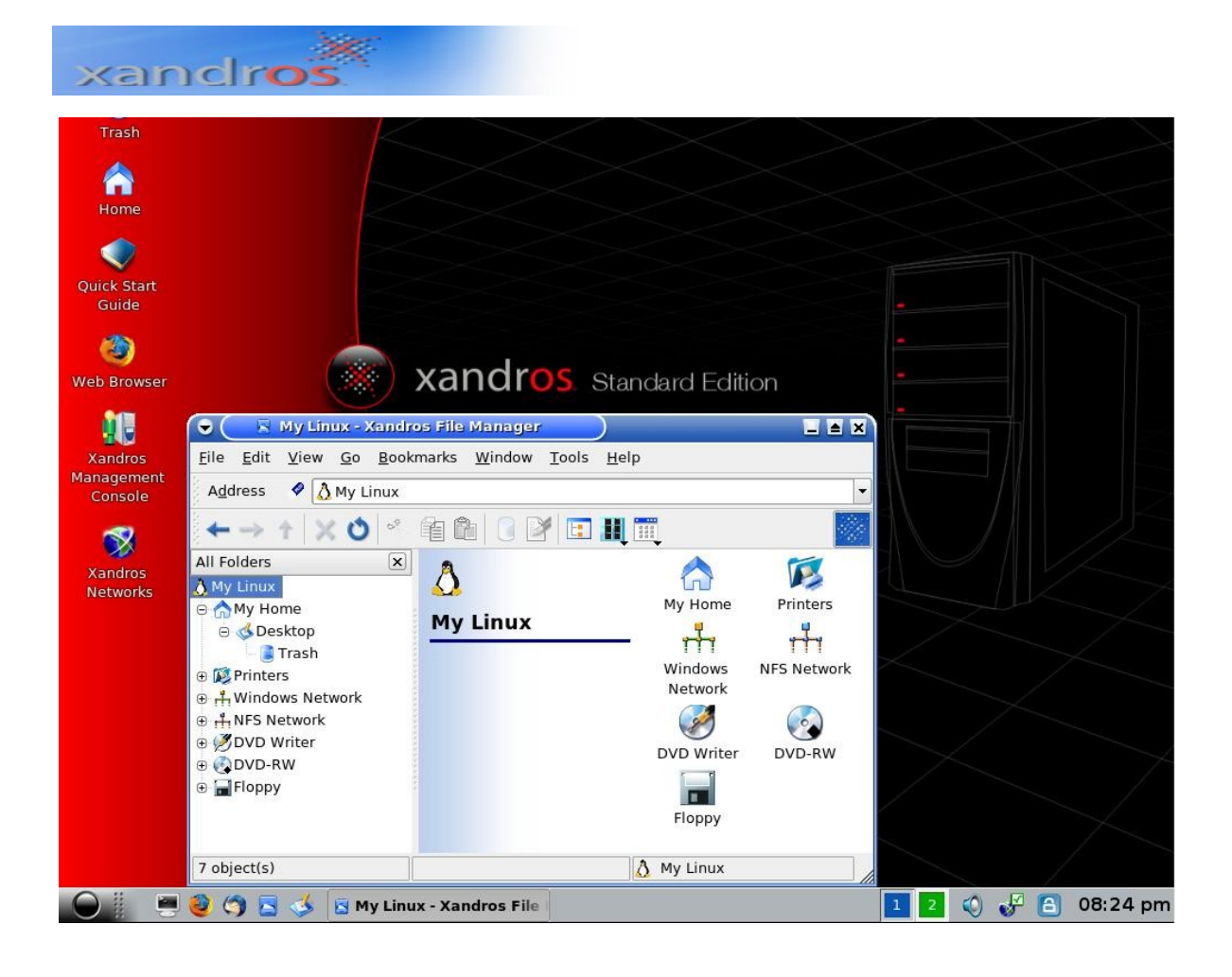

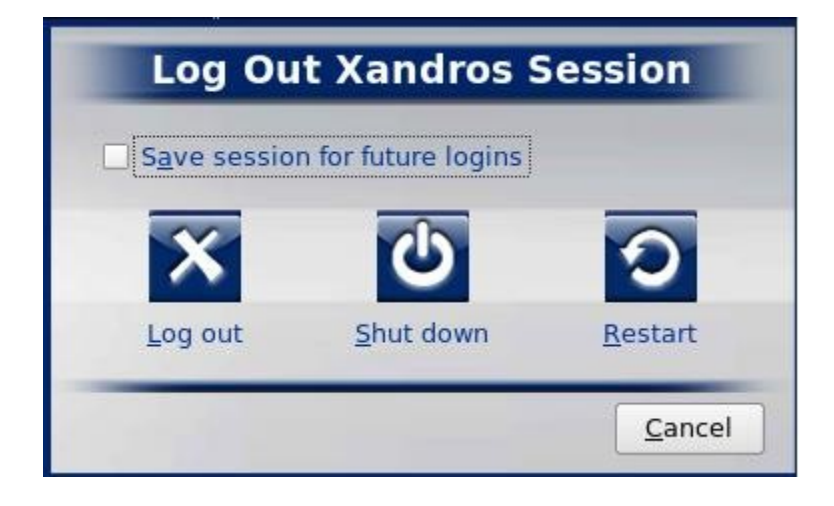